# Настройка роутера Mikrotik\*

 инструкция для прошивки 5.19, на других прошивках некоторые элементы меню могут отличаться

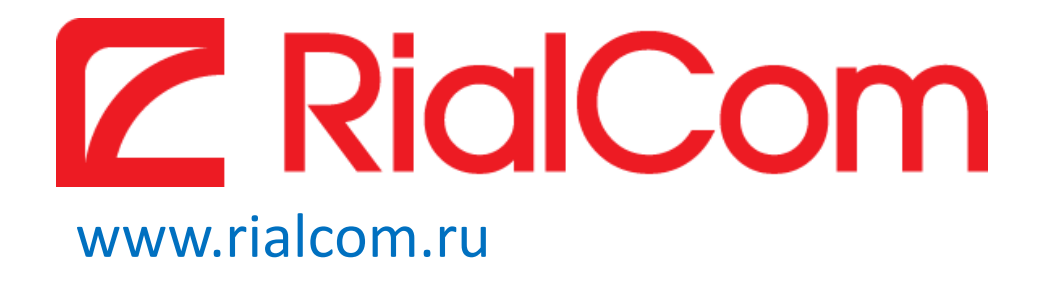

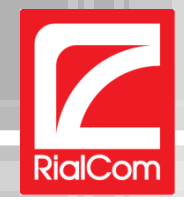

1. Подключите интернет кабель к роутеру в WAN порт, а компьютер кабелем к роутеру в порт №1 или через wi-fi

| Текущие подключения: 😽                                                          |                                                        |
|---------------------------------------------------------------------------------|--------------------------------------------------------|
| <b>Сеть 15</b><br>Без доступа к Интернету                                       | 😰 Подключение к сети 🔷                                 |
| Удаленный доступ и виртуальные частные сети 🔺                                   | Установить сеть?                                       |
| PPPoE TEST 🔊                                                                    | Этот новый маршрутизатор еще не установлен. Нажмите    |
| Беспроводное сетевое соединение 2                                               | кнопку "ОК", чтобы начать установку и настройку.       |
| RialCom_Office                                                                  |                                                        |
| RialCom Free 🔝                                                                  | Подключиться к сети без предварительной ее установки и |
| TP-LINK_B151C0                                                                  |                                                        |
| Сведения, посылаемые через эту сеть, могут<br>быть видимы другим пользователям. | ОК Отмена                                              |
| Подключаться Подключение                                                        | • Если при полключении появляется                      |
| автоматически                                                                   | • вопрос «Установить сеть» - нажимаем                  |
| Центр управления сетями и общим доступом                                        | «Подключиться без предварительной ее                   |
| EN 🖈 🕞 🐂 🕼 11:31                                                                | установки и настройки»                                 |
| 02.11.2012                                                                      |                                                        |

 Выбираем сеть вашу сеть Wi-Fi, если роутер новый, то имя сети будет содержать в названии марку роутера

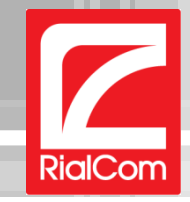

#### 2. Убедитесь что сетевые адреса у вас получаются автоматически

| 📶 Состояние - Беспроводное сетевое соединение 2 📃 🗙                                                                                                    | 🚇 Беспроводное сетевое соединение 2 - свойства 🛛 🗶                                                                                                    | Свойства: Протокол Интернета версии 4 (ТСР/IРv4) <b>?</b> 🗙                                                                                                    |
|----------------------------------------------------------------------------------------------------|----------------------------------------------------------------------------------------------------|----------------------------------------------------------------------------------------------------|
| Общие                                                                                                    | Сеть Доступ                                                                                                    | Общие Альтернативная конфигурация                                                                                                    |
| Подключение Без доступа к Интернету<br>IPv6-подключение: Без доступа к Сети<br>Состояние среды: Подключено<br>SSID: TP-LINK_B151C0<br>Длительность: 03:50:52<br>Скорость: 300.0 Мбит/с<br>Качество сигнала:<br>Сведения<br>Активность<br>Отправлено Принято | Подключение через:                                                                                                    | Параметры IP могут назначаться автоматически, если сеть<br>поддерживает эту возможность. В противном случае параметры<br>IP можно получить у сетевого администратора.<br>Получить IP-адрес автоматически<br>С Использовать следующий IP-адрес:<br>IP-адрес:<br>IP-адрес:<br><br>Маска подсети:<br><br>Основной шлюз:<br><br>С Получить адрес DNS-сервера автоматически<br>С Использовать следующие адреса DNS-серверов: |
| Байт: 97 820 492 757<br>Свойства 🚱 Отключить Диагностика<br>Закрыть                                                                                                    | Установить Удалить Свойства<br>Описание<br>Протокол TCP/IP - стандартный протокол глобальных<br>сетей, обеспечивающий связь между различными<br>взаимодействующими сетями.<br>ОК. Отмена | Предпочитаемый DNS-сервер:<br><u>А</u> льтернативный DNS-сервер:<br>Подтвердить параметры при <u>в</u> ыходе <u>Дополнительно</u><br>ОК Отмена                                                                                                    |
| <ul> <li>Зайдите в состояние<br/>подключения и нажмите<br/>кнопку «Свойства»</li> </ul>                                                                                                    | <ul> <li>Выберите пункт<br/>«Протокол интернета<br/>версии 4 (TCP/IPv4)»<br/>и нажмите «Свойства»</li> </ul>                                                                             | <ul> <li>Выберите «Получить IP-адрес<br/>автоматически» и «Получить<br/>адрес DNS-Сервера<br/>автоматически»</li> </ul>                                                                                                    |

После данных операций везде нажимайте «ОК»

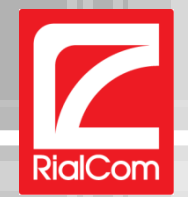

#### 3. Переходим к настройке роутера

**4.** Открываем браузер и заходим на страницу настроек роутера по адресу <a href="http://192.168.88.1/">http://192.168.88.1/</a> **Логин:** admin **Пароль:** пустой (По умолчанию)

| RouterOS r | router configuratio ×                                                                                                    |         |
|------------|----------------------------------------------------------------------------------------------------|---------|
| C 🕇 🗋 19   | 2.168.88.1                                                                                                    | 4 ☆ 🍮 🔊 |
|            |                                                                                                    |         |
|            |                                                                                                    |         |
|            |                                                                                                    |         |
|            |                                                                                                    |         |
|            | Mikrotik                                                                                                    |         |
|            | RouterOS v5.19                                                                                                    |         |
|            | You have connected to a router. Administrative access only. If this device is not in your possession, please contact your local network administrator. |         |
|            |                                                                                                    |         |
|            |                                                                                                    |         |
|            | Password:                                                                                                    |         |
|            |                                                                                                    |         |
|            |                                                                                                    |         |
|            |                                                                                                    |         |
|            |                                                                                                    |         |
|            | Windox Teinet Graphs License Help                                                                                                    |         |
|            |                                                                                                    |         |

### www.rialcom.ru

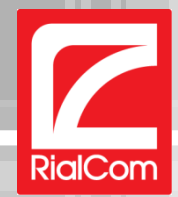

| 5. Откроется главная страница роу                  | гкроется главная страница роутера       |                          |  |  |  |  |  |  |
|----------------------------------------------------|-----------------------------------------|--------------------------|--|--|--|--|--|--|
| \varTheta O O 🕒 MikroTik - Quick Set at admi 🛪     |                                         |                          |  |  |  |  |  |  |
| ← → C ☆ 192.168.88.1/webfig/                       | 4                                       | ☆ 🍮 🎤 🖲 😑                |  |  |  |  |  |  |
| Bridge                                             |                                         |                          |  |  |  |  |  |  |
| PPP Wireless                                       |                                         | Configuration            |  |  |  |  |  |  |
| Mesh SSID A WiFi-SSID                              | Mode   Router  Bridge                   | e                        |  |  |  |  |  |  |
|                                                    |                                         |                          |  |  |  |  |  |  |
| Routing                                            |                                         | WAN                      |  |  |  |  |  |  |
| System  Band  2GHz-B/G/N                           | Address Acquisition                     | OPPPOE                   |  |  |  |  |  |  |
| Queues Channel Width 20/40MHz HT Above \$          | WAN IP Address 62 176 5 103/24          |                          |  |  |  |  |  |  |
| Files                                              |                                         |                          |  |  |  |  |  |  |
| Log Country no_country_set                         | Gateway 62.176.5.1                      |                          |  |  |  |  |  |  |
| Radius MAC Address D4:CA:6D:2B:A7:DA               | ▼ 80.71.244.244                         | ▲ \\                     |  |  |  |  |  |  |
|                                                    | ▼ 80.71.245.245                         | -                        |  |  |  |  |  |  |
| Make Supout.rif                                    | MAC Address D4:CA:6D:2B:A7:D5           |                          |  |  |  |  |  |  |
| Undo Security ØWPA ØWPA2                           |                                         |                          |  |  |  |  |  |  |
| Redo Encryption Saes ccm Stkip                     |                                         | Указываем тип соединения |  |  |  |  |  |  |
| Hide Menu                                          | LAN IP Address 192.168.88.1/24          |                          |  |  |  |  |  |  |
| Hide Passwords                                     | DHCP Server                             | PPPOE                    |  |  |  |  |  |  |
| Safe Mode Wireless Clients                         |                                         |                          |  |  |  |  |  |  |
| Design Skin In ACL Look ID Unkime Signal           | DHCP Server Range   192.168.88.10-192.1 |                          |  |  |  |  |  |  |
| Manual Marca Address In Act Last P Optime Strength | NAT 🧹                                   |                          |  |  |  |  |  |  |
| Graphs                                             |                                         | Sustam                   |  |  |  |  |  |  |
| End-User License                                   |                                         | System                   |  |  |  |  |  |  |
|                                                    | Router Identity user_login              |                          |  |  |  |  |  |  |
| ставим галочки:                                    | Password                                |                          |  |  |  |  |  |  |
|                                                    | Confirm Password                        |                          |  |  |  |  |  |  |
| Security - WPA/WPA2                                |                                         |                          |  |  |  |  |  |  |
|                                                    | Upgrade Выберите файл Фа                | йл не выбран             |  |  |  |  |  |  |
| <ul> <li>Encryption - aes ccm и tkip</li> </ul>    |                                         | Apply Configuration      |  |  |  |  |  |  |
| Due Chennel Key, Davy and a                        |                                         |                          |  |  |  |  |  |  |
| <ul> <li>Pre-Snared Key – Ваш пароль</li> </ul>    |                                         |                          |  |  |  |  |  |  |
|                                                    |                                         |                          |  |  |  |  |  |  |
| от оеспроводной сети                               |                                         |                          |  |  |  |  |  |  |

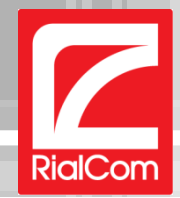

# 6. Настройка РРРоЕ и DHCP сервера

|                  | 192.168.88.1/w | ebfig/     |                  |               |                    |                     | 4                     | ☆ 🍮 🎤 🕅 🗉                             |                    |
|------------------|----------------|------------|------------------|---------------|--------------------|---------------------|-----------------------|---------------------------------------|--------------------|
| MPLS             | •              | Frequency  | 2412             | \$ MHz        |                    |                     |                       | WAN                                   |                    |
| Routing          | •              | Band       | 2GHz-R/C         | VN 👌          |                    | Address Acquisition | OStatic ODHCP         | PPPoE                                 |                    |
|                  | 5              |            |                  |               |                    | PPPoE User          | serp_spruce_work      | 1                                     |                    |
| PPPOE Use        | r – Ваш л      | югин       | от инт           | гернет        | a                  | PPPoE Password      | -                     | 1                                     |                    |
| PPPoE Pass       | sword – B      | ваш па     | ароль            | от ин         | гернета            | PPPoE Service Name  | •                     |                                       |                    |
| _                | _              |            |                  |               |                    | PPPoE Status        | 1                     |                                       |                    |
| Make Supout.rif  | _              | Security   | 🗹 WPA 🔅          | WPA2          |                    | PPPoE IP Address    | - 1                   | CTORIANA FO                           |                    |
| Redo             |                | Encryption | <b>⊘</b> aes ccm | <b>S</b> tkip |                    | Gateway             | 1                     | Ставимта                              | NUMRY DUTIP Server |
| Hide Menu        | Pre-S          | Shared Key | •••••            | •             |                    | MAC Address         | D4:CA:6D:2B:A7:D5     |                                       |                    |
| Hide Passwords   |                |            |                  |               |                    |                     |                       |                                       |                    |
| Design Skin      |                |            |                  |               | Wireless Clients   |                     |                       | LAN/WLAN                              |                    |
| Manual           | MAC Address    | In ACL     | Last IP          | Uptime        | Signal<br>Strength | LAN IP Address      | 192.168.89.1/24       | ]                                     |                    |
| WinBox           |                |            |                  |               |                    | DHCP Server         |                       |                                       |                    |
| Graphs           |                |            |                  |               |                    |                     |                       | 1                                     |                    |
| End-User License | _              |            |                  |               |                    | DHCP Server Range   | ▲ 192.168.88.10-192.1 | · · · · · · · · · · · · · · · · · · · |                    |
| Locout           |                |            |                  |               |                    | NAT                 |                       |                                       |                    |
| Укажит           | ге пароль      | для        | достуі           | па            |                    |                     |                       | System                                |                    |
| к настр          | ойкам в        | ашего      |                  | epa           |                    | Router Identity     | user_login            | ]                                     |                    |
|                  |                |            |                  | -             |                    | Password            | •••••                 | ]                                     |                    |
|                  |                |            |                  |               |                    | Confirm Password    |                       | ]                                     |                    |
|                  |                |            |                  |               |                    | Upgrade             | Выберите файл Фа      | айл не выбран                         |                    |
|                  | Signal Strengt | h cur:     | avg:             |               | max:               |                     |                       | Apply Configuration                   |                    |
|                  |                |            |                  |               |                    |                     |                       |                                       |                    |
|                  |                |            |                  |               |                    |                     |                       |                                       |                    |
|                  | -              |            |                  |               |                    |                     |                       |                                       |                    |

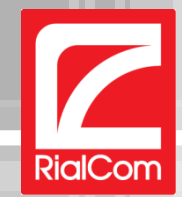

# 7. Далее заходим в раздел IP -> Firewall

| e e o 🕒 🕒 user_ | _login - Firewall | at admi 🔅  | × D          |             |                 |                 |          |             |           |           |               |                |            |          | R <sub>M</sub> |        |
|-----------------|-------------------|------------|--------------|-------------|-----------------|-----------------|----------|-------------|-----------|-----------|---------------|----------------|------------|----------|----------------|--------|
| ← → C fi        | 192.168.88        | 8.1/webf   | fig/#IP:Fire | wall        |                 |                 |          |             |           |           |               |                | 4 🕸        | 3 🐣 🔎    | •              |        |
| Quick Set       |                   |            |              |             |                 |                 |          |             |           |           |               |                | V          | NebFia   | 1 v5.19        |        |
| Interfaces      | Filter Dules      |            | Manala       | Comiles Dem | Connetti        |                 |          |             |           |           |               |                |            |          | Firewall       |        |
| Wireless        | - Filter Rules    | INAT       | Mangle       | Service Por | Connectio       | Addres          | ss Lists | Layer7 Prot | ocois     |           |               |                |            |          | rirewali       |        |
| Bridge          |                   | Denet All  | Countral     |             |                 |                 |          |             |           |           |               |                |            |          |                |        |
| PPP             | Add New           | Reset All  | Counters     |             |                 |                 |          |             |           |           |               |                |            | <u>_</u> | •              |        |
| Mesh            | 4 itoms           |            |              |             |                 |                 |          |             |           |           |               |                |            |          |                |        |
| IP 🔻            | 4 items           |            |              |             |                 |                 |          |             |           |           |               |                |            |          |                |        |
| ARP             |                   | #          | Action       | Chain       | Src.<br>Address | Dst.<br>Address | Prot     | Src. Port   | Dst. Port | Any. Port | In.<br>Interf | Out.<br>Interf | Bytes      | Packets  |                |        |
| Accounting      | ;;; de ault c     | configurat | tion         |             |                 |                 |          |             |           |           |               |                |            |          |                |        |
| Addresses       | - D               | 0          | accept       | input       |                 |                 | 1 (icmp  |             |           |           |               |                | 18.6 KiB   | 227      |                |        |
| DHCP Client     | ;;; default c     | configurat | tion         |             |                 |                 |          |             |           |           |               |                |            |          |                |        |
| DHCP Relay      | - D               | 1          | accept       | input       |                 |                 |          |             |           |           |               |                | 1649.7 KiB | 6 432    |                |        |
| DHCP Server     | ;;; default c     | configurat | tion         |             |                 |                 |          |             |           |           |               |                |            |          |                |        |
| DNS             | - D               | 2          | accept       | input       |                 |                 |          |             |           |           |               |                | 0 B        | 0        |                |        |
| Firewall        | ;;; def; ult c    | configurat | tion         |             |                 |                 |          |             |           |           |               |                |            |          |                |        |
| Hotspot         | D                 | 3          | drop         | input       |                 |                 |          |             |           |           | ether1-g      | а              | 10.4 KiB   | 30       |                |        |
| IPsec           |                   |            |              |             |                 |                 |          |             |           |           |               |                |            |          |                |        |
| Neighbors       |                   |            |              |             |                 |                 |          |             |           |           |               |                |            |          |                |        |
| Packing         |                   |            |              |             |                 |                 |          |             |           |           |               |                |            |          |                |        |
| Pool            | -                 |            |              |             |                 |                 |          | На          | none      | പ്പ       | оила          | י א ח ב        | o Fil      | tor r    | uloc.          |        |
| Routes          | -                 |            |              |             |                 |                 |          | IIa         | iche      |           | אנאכ          | иди            |            | LET I    | uies           |        |
| SMB             | -                 |            |              |             |                 |                 |          |             | 6va       |           | 0 07          |                | 0          |          | 0 00           |        |
| SNMP            |                   |            |              |             |                 |                 |          | нео         | OXO       | ции       |               | клн            | очит       | D RC     | enp            | авила, |
| Services        |                   |            |              |             |                 |                 |          |             |           |           |               | ~ • •          |            |          |                |        |
| TETD            |                   |            |              |             |                 |                 |          | ная         | KAR F     | IG KG     | ιжд           | OM             | N3 H       | ИХ       |                |        |
| Troffic Flow    |                   |            |              |             |                 |                 |          |             |           |           |               |                | 1          | 1        |                |        |
|                 |                   |            |              |             |                 |                 |          | на н        | КНОП      | іку с     | МИ            | HYC            | OM (       | -)       |                |        |
| Web Provy       |                   |            |              |             |                 |                 |          |             |           | '         |               | ,              | `          | <i>.</i> |                |        |
| MDIS            | 1                 |            |              |             |                 |                 |          |             |           |           |               |                |            |          |                |        |
| Routing         |                   |            |              |             |                 |                 |          |             |           |           |               |                |            |          |                |        |
| System          |                   |            |              |             |                 |                 |          |             |           |           |               |                |            |          |                |        |

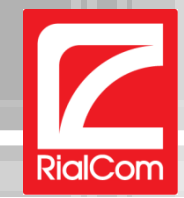

### **8.** Переходим к вкладке Address Lists

| \varTheta 🔿 🖸 🕒 user | _login – Firewall at a | admi ×         |                 |             |               |                   |           |     |          | R <sub>M</sub> |
|----------------------|------------------------|----------------|-----------------|-------------|---------------|-------------------|-----------|-----|----------|----------------|
| ← → C 船 [            | 192.168.88.1           | /webfig/#IP:Fi | rewall.Address_ | Lists       |               |                   |           |     | 4 🗠 🍮 🎤  |                |
| Quick Set            |                        |                |                 |             |               |                   |           |     | WebFig \ | /5.19          |
| Interfaces           | Filter Bules           | NAT Manole     | Service Ports   | Connections | Address Lists | Laver7 Protocols  |           |     | Fi       | rewall         |
| Wireless             | Filter Kules           | MAT            | Service Ports   | Connections | Address Lists | Layer / Protocols |           |     | FI       | ewan           |
| Bridge               | Add New                |                |                 |             |               |                   |           |     |          | all 🛊          |
| PP                   |                        |                |                 | 1           |               |                   |           |     |          |                |
| lesh                 | 0 items                |                |                 |             |               |                   |           |     |          |                |
| P 🔻                  | -                      |                |                 |             |               |                   |           |     |          |                |
| ARP                  |                        | ▲ Name         | Address         |             | Ц             |                   |           |     | "Vdd     |                |
| Accounting           | -                      |                |                 |             |               | ажим              | aeini khu | лку | «Auu I   | AGAN Y         |
| Addresses            | -                      |                |                 |             |               |                   |           | -   |          |                |
|                      | -                      |                |                 |             |               |                   |           |     |          |                |
|                      | -                      |                |                 |             |               |                   |           |     |          | _              |
| DNS                  | -                      |                |                 |             |               |                   |           |     |          |                |
| Firewall             |                        |                |                 |             |               |                   |           |     |          | _              |
| lotspot              |                        |                |                 |             |               |                   |           |     |          | _              |
| Psec                 | -                      |                |                 |             |               |                   |           |     |          | _              |
| leighbors            |                        |                |                 |             |               |                   |           |     |          |                |
| acking               |                        |                |                 |             |               |                   |           |     |          | _              |
| Pool                 |                        |                |                 |             |               |                   |           |     |          | _              |
| outes                |                        |                |                 |             |               |                   |           |     |          |                |
| мв                   |                        |                |                 |             |               |                   |           |     |          |                |
| NMP                  |                        |                |                 |             |               |                   |           |     |          |                |
| Services             |                        |                |                 |             |               |                   |           |     |          |                |
| Socks                |                        |                |                 |             |               |                   |           |     |          |                |
| TFTP                 | _                      |                |                 |             |               |                   |           |     |          |                |
| Traffic Flow         | _                      |                |                 |             |               |                   |           |     |          |                |
| UPnP                 | _                      |                |                 |             |               |                   |           |     |          |                |
| Web Proxy            |                        |                |                 |             |               |                   |           |     |          |                |
| IPLS ►               | _                      |                |                 |             |               |                   |           |     |          |                |
| Routing 🕨            | -                      |                |                 |             |               |                   |           |     |          |                |
| vetem T              |                        |                |                 |             |               |                   |           |     |          |                |

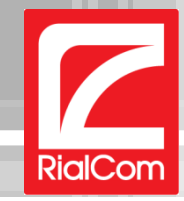

| 0 0 🕒 user_login - New Firewall Ad 🗙                       | R <sub>M</sub>                                |
|------------------------------------------------------------|-----------------------------------------------|
| ← → C f 192.168.88.1/webfig/#IP:Firewall.Address_Lists.new | 4 😒 🈁 🔎 🔳 😑                                   |
| Quick Set                                                  | WebFig v5.19                                  |
| nterfaces                                                  | New Firewall Address List                     |
| Vireless                                                   |                                               |
| Bridge OK Cancel Apply                                     |                                               |
|                                                            |                                               |
| P V Enabled                                                | При добавлении списка                         |
| ARP                                                        |                                               |
| Accounting Home                                            | адресов вводим:                               |
| Addresses Address 192.168.88.0/24                          |                                               |
| DHCP Relay Comment                                         | <ul> <li>поле Name – Home</li> </ul>          |
| DHCP Server                                                | 1                                             |
| DNS                                                        | <ul> <li>Address – 192 168 88 0/24</li> </ul> |
| Firewall                                                   | //ddress 152.100.00.0/21                      |
| Hotspot                                                    |                                               |
| IPsec                                                      | далее необходимо нажать «Ок»                  |
| Packing                                                    |                                               |
| Pool                                                       |                                               |
| Routes                                                     |                                               |
| SMB                                                        |                                               |
|                                                            |                                               |
| Services                                                   |                                               |
| TFTP                                                       |                                               |
| Traffic Flow                                               |                                               |
| UPnP                                                       |                                               |
| Web Proxy                                                  |                                               |
| APLS ►                                                     |                                               |
| Routing                                                    |                                               |

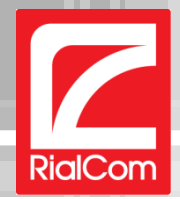

| 💛 💛 📄 user_login - Firewall                                                                     | at admi ×        |                   |             |               |                   |              | R               |
|-------------------------------------------------------------------------------------------------|------------------|-------------------|-------------|---------------|-------------------|--------------|-----------------|
| → C ↑ 192.168.8                                                                                 | 8.1/webfig/#IP:F | irewall.Address_l | Lists       |               |                   |              | 4 ☆ 🍮 🎤 🖲 😑     |
| ck Set                                                                                          |                  |                   |             |               |                   |              | WebFig v5.19    |
| rfaces                                                                                          | NAT Manala       | Camilas Darta     | Connections | Adduces Lists | Lawar7 Drata sala |              | Eirowall        |
| eless                                                                                           | MAT Mangle       | Service Ports     | Connections | Address Lists | Layer7 Protocols  |              | Firewall        |
| lge                                                                                             |                  |                   |             |               |                   |              | Home 1          |
| Add New                                                                                         |                  |                   |             |               |                   |              | <u>(</u> )      |
| h 1 item out                                                                                    | of 0             |                   |             |               |                   |              |                 |
| ▼ I item out                                                                                    | 510              |                   |             |               |                   |              |                 |
| P                                                                                               | ▲ Name           | Address           |             |               |                   |              |                 |
| counting - D                                                                                    | Home             | 192.168.88.0/24   |             |               |                   |              |                 |
| dresses                                                                                         |                  |                   |             |               |                   |              |                 |
| CP Client                                                                                       |                  |                   |             |               |                   |              |                 |
| CP Relay                                                                                        |                  |                   |             |               |                   |              |                 |
| CP Server                                                                                       |                  |                   |             | _             |                   |              |                 |
| S                                                                                               |                  |                   |             |               |                   |              |                 |
| ewall                                                                                           |                  |                   |             |               |                   |              |                 |
| tspot                                                                                           |                  |                   |             |               |                   |              |                 |
| ec                                                                                              |                  |                   |             |               | Созлан            | ная сеть поя | вится в списке  |
| ighbors                                                                                         |                  |                   |             |               | создан            | пал сств пол | billen b ennend |
|                                                                                                 |                  |                   |             |               |                   |              |                 |
| sking                                                                                           |                  |                   |             |               |                   |              |                 |
| cking<br>pl                                                                                     |                  |                   |             |               |                   |              |                 |
| cking<br>ol<br>utes                                                                             |                  |                   |             |               |                   |              |                 |
| cking<br>bl<br>utes<br>B                                                                        |                  |                   | (           |               |                   |              |                 |
| cking<br>pl<br>utes<br>B<br>MP                                                                  |                  |                   | (           |               |                   |              |                 |
| cking<br>pl<br>utes<br>B<br>MP<br>vices                                                         |                  |                   | (           |               |                   |              |                 |
| cking<br>bl<br>utes<br>B<br>MP<br>rvices<br>:ks                                                 |                  |                   | (           |               |                   |              |                 |
| cking<br>ol<br>utes<br>B<br>MP<br>rvices<br>cks<br>"P                                           |                  |                   | (           |               |                   |              |                 |
| cking<br>ol<br>utes<br>B<br>MP<br>rvices<br>cks<br>rp<br>ffic Flow                              |                  |                   | (           |               |                   |              |                 |
| cking<br>ol<br>utes<br>B<br>MP<br>rvices<br>cks<br>rP<br>ffic Flow<br>nP                        |                  |                   | (           |               |                   |              |                 |
| cking<br>ol<br>utes<br>B<br>MP<br>rvices<br>cks<br>rp<br>ffic Flow<br>nP<br>b Proxy             |                  |                   | (           |               |                   |              |                 |
| cking<br>ol<br>utes<br>B<br>MP<br>rvices<br>cks<br>cks<br>rP<br>ffic Flow<br>nP<br>b Proxy<br>S |                  |                   |             |               |                   |              |                 |
| cking ol utes ol utes ol utes ol ol ol ol ol ol ol ol ol ol ol ol ol                            |                  |                   |             |               |                   |              |                 |

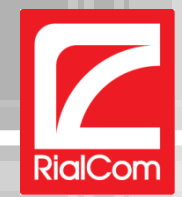

#### 9. Переходим к вкладке NAT

| 0 0 🕒 Mik                             | oTik – Firev | vall at adn | nin(×)    | 0         |              |                 |                 |       |              |           |           |               |                  |                    | R <sub>3</sub> |
|---------------------------------------|--------------|-------------|-----------|-----------|--------------|-----------------|-----------------|-------|--------------|-----------|-----------|---------------|------------------|--------------------|----------------|
| ← ⇒ C 👫                               | 192.16       | 8.88.1/\    | webfig/   | #IP:Firew | vall.NAT     |                 |                 |       |              |           |           |               |                  | 📄 🍮 🔎              |                |
| uick Set                              |              |             |           |           |              |                 |                 |       |              |           |           |               |                  | WebFig             | v5.19          |
| nterfaces                             | Filter P     |             |           | langle    | Service Port | connecti        | ions Address    | Liete | aver7 Proto  | acole     |           |               |                  | 00.000.05          | Firewall       |
| ireless                               | The R        | ules N      |           |           | Service Port | s connect       | Ions Address    |       | Layer/ Prote |           |           |               |                  |                    | rnewan         |
| dge                                   | Add Ne       | Rese        | et All Co | unters    |              |                 |                 |       |              |           |           |               |                  | a                  |                |
| ·                                     |              |             |           | ancers    |              |                 |                 |       |              |           |           |               |                  | <u>_</u>           |                |
| i i i i i i i i i i i i i i i i i i i | 1 item       |             |           |           |              |                 |                 |       |              |           |           |               |                  |                    |                |
|                                       |              |             |           |           |              | -               |                 |       |              |           |           | -             |                  |                    |                |
|                                       |              | #           | #         | Action    | Chain        | Src.<br>Address | Dst.<br>Address | Prot  | Src. Port    | Dst. Port | Any. Port | In.<br>Interf | Interf Bytes     | Packets            |                |
| ing                                   | ;;; defa     | ult config  | guration  |           |              |                 |                 |       |              |           |           |               |                  |                    |                |
| es                                    | - D          | 0           | 0         | masquer   | srcnat       |                 |                 |       |              |           |           |               | ether1-ga 1637.8 | (iB 25 105         |                |
| int                                   | _            |             |           |           |              |                 |                 |       |              |           |           |               |                  |                    |                |
| telay                                 | -            |             |           |           |              |                 |                 |       | -            |           |           |               |                  |                    |                |
| erver                                 | -            |             |           |           |              |                 |                 | _ /   |              |           |           |               |                  |                    |                |
|                                       |              |             |           |           |              |                 |                 |       |              |           |           | Зл            |                  | ירכחמ              | C              |
|                                       | -            |             |           |           |              |                 |                 |       |              |           |           | эд            |                  | эдапо              | a              |
|                                       | -            |             |           |           |              |                 |                 |       |              |           |           |               |                  |                    |                |
|                                       | -            |             |           |           |              |                 |                 |       | F            | рлин      | ICTRE     | ЧН            | ая запи          | 1СЬ <mark>М</mark> | aso            |
|                                       | -            |             |           |           |              |                 |                 |       |              |           |           |               |                  |                    |                |
|                                       | -            |             |           |           |              |                 |                 |       |              |           |           |               |                  |                    |                |
|                                       | -            |             |           |           |              |                 |                 |       |              |           |           | щел           | лкаем і          | на не              | e.             |
|                                       |              |             |           |           |              |                 |                 |       |              |           |           |               |                  |                    |                |
|                                       | -            |             |           |           |              |                 |                 |       |              | _         | _         | _             |                  | _                  | _              |
|                                       |              |             |           |           |              |                 |                 |       |              |           |           |               |                  |                    |                |
|                                       |              |             |           |           |              |                 |                 |       |              |           |           |               |                  |                    |                |
|                                       | 1            |             |           |           |              |                 |                 |       |              |           |           |               |                  |                    |                |
| ow                                    | 1            |             |           |           |              |                 |                 |       |              |           |           |               |                  |                    |                |
|                                       | 1            |             |           |           |              |                 |                 |       |              |           |           |               |                  |                    |                |
| кy                                    | 1            |             |           |           |              |                 |                 |       |              |           |           |               |                  |                    |                |
| Þ                                     |              |             |           |           |              |                 |                 |       |              |           |           |               |                  |                    |                |
|                                       | -            |             |           |           |              |                 |                 |       |              |           |           |               |                  |                    |                |
| Þ                                     |              |             |           |           |              |                 |                 |       |              |           |           |               |                  |                    |                |

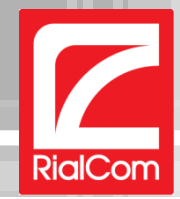

| ● ● ● ● _ user_ | login - NAT Rule <> at 🗶        |                       | κ <sup>n</sup>                    |
|-----------------|---------------------------------|-----------------------|-----------------------------------|
| ← → C 🖷 [       | ] 192.168.88.1/webfig/#IP:Firew | vall.NAT.1            | 4 😒 🈁 🔊 🔳 😑                       |
| Owiel: Cat      |                                 |                       |                                   |
| Interfaces      |                                 |                       | Mepud Apria                       |
| Wireless        |                                 |                       | NAT Rule <>                       |
| Bridge          |                                 |                       |                                   |
| DDD             | OK Cancel Apply                 | Remove Reset Counters |                                   |
| Mesh            | -                               |                       |                                   |
| IP. T           | not invalid                     |                       |                                   |
| ARP             | Enabled                         | <b>A</b>              |                                   |
| Accounting      | Enabled                         | 9                     |                                   |
| Addresses       |                                 |                       | General                           |
| DHCP Client     | et al a                         |                       |                                   |
| DHCP Relay      | Chain                           | srcnat                |                                   |
| DHCP Server     | Src. Address                    | <b>~</b>              |                                   |
| DNS             |                                 |                       |                                   |
| Firewall        | Dst. Address                    | •                     |                                   |
| Hotspot         | Protocol                        | -                     |                                   |
| IPsec           |                                 |                       | Rubunaan Out Interface paper      |
| Neighbors       | Src. Port                       | •                     | выбираем Out Interface – pppoe-ou |
| Packing         | Dst. Port                       | -                     |                                   |
| Pool            |                                 |                       |                                   |
| Routes          | Any. Port                       | *                     |                                   |
| SMB             | In Interface                    |                       |                                   |
| SNMP            | In. Interface                   |                       |                                   |
| Services        | Out. Interface                  | ▲ pppoe-out1 🛟        |                                   |
| Socks           |                                 |                       |                                   |
| TFTP            | Packet Mark                     | •                     |                                   |
| Traffic Flow    | Connection Mark                 | <b>▼</b>              |                                   |
| UPnP            |                                 |                       |                                   |
| Web Proxy       | Routing Mark                    | •                     |                                   |
| MPLS 🕨          | Routing Table                   | •                     |                                   |
| Routing         |                                 |                       |                                   |

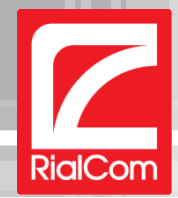

| 🖸 🖸 🖓 user login – NAT R | ule <> at ×           |           | 2                         |
|--------------------------|-----------------------|-----------|---------------------------|
| → C A [] 192.168.8       | 88.1/webfig/#IP:Firew | all.NAT.1 | 4 😭 🍮 🎤 🖲 =               |
| (S                       |                       |           |                           |
| ,                        | Packet Mark           | •         |                           |
| fic Flow                 | Connection Mark       | -         |                           |
|                          | connection mark       | •         |                           |
| Proxy                    | Routing Mark          | •         |                           |
| •                        | Pouting Table         | -         |                           |
| •                        | Routing lable         | ·         |                           |
| a 🔻                      | Connection Type       | •         |                           |
| Upgrade                  |                       |           |                           |
| ficates                  |                       |           | Advanced                  |
| £                        | Src. Address List     | ▲ Home ♦  |                           |
| ole                      |                       |           |                           |
| s                        | Dst. Address List     | •         |                           |
| 1                        | Laver7 Brotocol       | •         |                           |
| ry                       | Layer/ Protocol       | •         |                           |
|                          | Content               | •         |                           |
|                          |                       |           | В поле Src Address List в |
|                          | Connection Bytes      | ▼         |                           |
| 19                       | Connection Rate       | •         | созданный список алов     |
| es                       |                       |           |                           |
| Per C                    | Connection Classifier | •         |                           |
|                          | Src. MAC Address      | •         |                           |
|                          |                       |           |                           |
| Configuration            | Out. Bridge Port      | •         |                           |
| irces                    |                       | _         |                           |
| Doard                    | In. Bridge Port       | ·         |                           |
| ent                      | Ingress Priority      | •         |                           |
|                          |                       |           |                           |
|                          | DSCP(TOS)             | •         |                           |
|                          | TCD MES               | •         |                           |
| ogin                     | TCP M55               |           |                           |

Прокручиваем вверх и нажимаем кнопку «ОК»

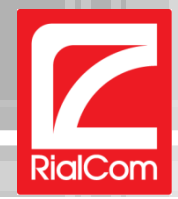

| 0 0 ( ) use                              | r_login - IF | Service | e List at × |      |                    |             |                |          |           | R <sub>M</sub> |       |
|------------------------------------------|--------------|---------|-------------|------|--------------------|-------------|----------------|----------|-----------|----------------|-------|
| ← → C ↑ 192.168.88.1/webfig/#IP:Services |              |         |             |      |                    |             |                |          |           |                |       |
| Quick Set                                |              |         |             |      |                    |             |                |          | WebFia v  | 5.19           |       |
| Interfaces                               |              |         |             |      |                    |             |                |          | TD Comis  |                |       |
| Wireless                                 |              |         |             |      |                    |             |                |          | IP Servic | e List         |       |
| Bridge                                   | -            |         |             |      |                    |             |                |          |           |                |       |
| PPP                                      | 7 iter       | ns      |             |      |                    |             |                |          |           |                |       |
| Mesh                                     |              |         |             | Baut | Augustickie Provin | Carliffeete |                |          |           |                |       |
| IP .                                     |              | V       | ▲ Name      | Port | Available From     | Certificate |                |          |           |                |       |
| ARP                                      |              | X       | api         | 8728 |                    |             |                |          |           |                |       |
| Accounting                               |              |         | rtp         | 21   |                    |             |                |          |           |                |       |
| Addresses                                |              |         | ssh         | 22   |                    |             |                |          |           |                |       |
| DHCP Client                              |              |         | teinet      | 23   |                    |             |                |          |           |                |       |
| DHCP Relay                               | D            |         | winbox      | 8291 |                    |             |                |          |           |                |       |
| DHCP Server                              |              |         | www         | 80   |                    |             |                |          |           |                |       |
| DNS                                      | E            | X       | www-ssl     | 443  |                    | none        |                |          |           | _              |       |
| Firewall                                 |              |         |             |      |                    |             |                |          |           |                |       |
| Hotspot                                  |              |         |             |      |                    |             |                |          |           |                |       |
| IPsec                                    |              |         |             |      |                    |             |                |          |           |                |       |
| Neighbors                                |              |         |             |      |                    |             |                |          |           |                |       |
| Packing                                  |              |         |             |      | Ллс                | 602002      |                |          |           |                | ибы   |
| Pool                                     |              |         |             |      | для                | 10630116    |                | почаети  | ЛИШНИ     | еслух          | RUDI. |
| Routes                                   |              |         |             |      |                    |             |                |          |           |                |       |
| SMB                                      |              |         |             |      | Для эт             | гого пер    | еходим в раз   | дел служ | (6 – IP – | Servic         | es.   |
| SNMP                                     |              |         |             |      |                    |             |                |          |           |                | 6     |
| Services                                 |              |         |             |      | Нажи               | маем на     | 🛙 КНОПКУ С ФУК | ВОИ D ДЛ | я отклю   | учения         | служб |
| Socks                                    |              |         |             |      | ft.o. o.o.         |             |                |          |           |                | -     |
| TFTP                                     |              |         |             |      | np, ss             | n, teinet   |                |          |           |                |       |
| Traffic Flow                             |              |         |             |      |                    |             |                |          |           |                |       |
| UPnP                                     |              |         |             |      |                    |             |                |          |           |                |       |
| Web Proxy                                |              |         |             |      |                    |             |                |          |           |                |       |
| MPLS                                     | •            |         |             |      |                    |             |                |          |           | _              |       |
| Routing                                  | •            |         |             |      |                    |             |                |          |           |                |       |
| System                                   |              |         |             |      |                    |             |                |          |           |                |       |

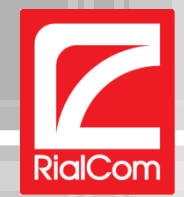

**9.** Переподключитесь/Подключитесь к Вашей сети Wi-Fi, либо проводом к любому из 4 портов

# www.rialcom.ru

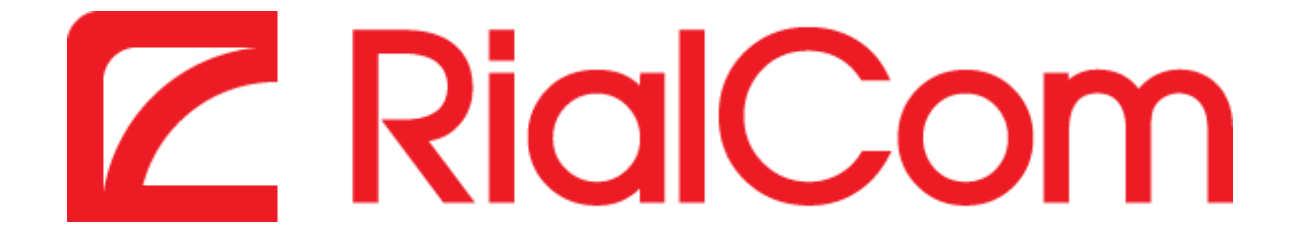